# WLAN-Anrufe auf Mobilgeräten aktivieren

Wenn die Funktion WLAN-Anrufe aktiviert wird, kann man über das aktuell verbundene WLAN-Netzwerk telefonieren. Damit diese Option funktioniert, muss auch eine aktive SIM-Karte in dem Handy eingelegt sein.

#### Telefon Telefon Kurzwahlnumn < Anrufeinstellungen Q Mit Tasten öffnen mmern sperren Videoanruf mit Anrufer-ID und Spam-Schutz 0 Kontaktieren Sie uns Anrufsignale und Klingeltöne 2 3 1 2 3 Anrufe beantworten und beenden 1 Schnellnachrichten zum Ablehnen 5 4 6 6 4 Anrufanzeige bei App-Verwendung 9 8 9 8 7 7 WLAN-Anrufe # × 0 ¥ 0 # Videoanrufe tätigen mi Mailbox

Tastatur

### WLAN-Anrufe bei Galaxy Smartphones nutzen

Tippen Sie in der Telefon-App auf das Weitere Optionen-Symbol und anschließend auf Einstellungen. Tippen Sie dann auf WLAN-Anrufe, um die Funktion zu aktivieren.

Alternativ können Sie die Funktion WLAN-Anrufe auch über die Schnellzugriffsleiste aktivieren. Wischen Sie dazu vom oberen Bildschirmrand nach unten und tippen Sie auf das WLAN-Anrufe-Symbol.

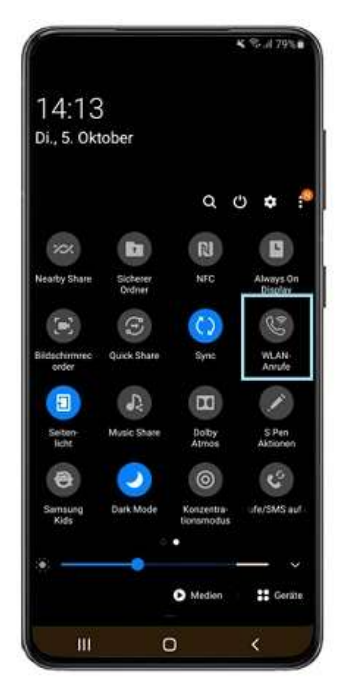

#### WLAN-Anrufe bei HUAWEI Smartphones nutzen

Wählen Sie Drahtlos & Netzwerke (A) und danach Mobilfunknetz (B) aus.

| Einstellungen                                                        | Drahtlos & Netzwerke          | Q |
|----------------------------------------------------------------------|-------------------------------|---|
| Suche nach Einstellung                                               | Flugmodus                     |   |
| Zugriff auf weitere Huawei-Services                                  | WLAN                          | > |
| Drahtlos & Netzwerke WLAN, Mobile Daten                              | A Mobilfunknetz               | В |
| Geräteverbindung<br>Bluetooth, NFC, Drucken                          | > Tethering & mobiler Hotspot | > |
| Apps & Benachrichtigungen<br>Berechtigungen, Standard-Apps, App-Twin | > Mobile Daten                | > |
| Akku<br>Stromsparen, Akku                                            | Anrufeinstellungen            | > |
| Anzeige<br>Augen schonen, Startbildschirmstil                        | > VPN                         | > |
| Nicht stören, Klingelton, Vibration                                  | >                             |   |
| Speicher<br>Speicher, Speicherbereiniger                             | >                             |   |
| Sicherheit & Datenschutz<br>Fingerabdruck, Bildschirmsperre          | >                             |   |
|                                                                      |                               |   |

Tippen Sie auf WiFi-Calling (A). Schalten Sie WiFi-Calling (B) ein oder aus.

| Mobilfunknetz                                                                               | 🔶 Wi-Fi Calling                                                                                                    |  |  |
|---------------------------------------------------------------------------------------------|----------------------------------------------------------------------------------------------------|--|--|
| Mobile Daten<br>Netzbetreiber berechnet anfallende<br>Datennutzungsgebühren, wenn aktiviert | Wenn Wi-Fi Calling aktiviert ist, kann Ihr Telefon<br>basierend auf Ihren bevorzugten Einstellungen und der<br>Signalstärke Anrufe über WLAN-Netzwerke oder über<br>das Netz Ihres Betreibers leiten. Erkundigen Sie sich |  |  |
| Daten-Roaming<br>Bei Roaming mit Datendienst verbinden                                      | bei Ihrem Mobilfunkbetreiber über anfallende Gebühren<br>und weitere entsprechende Details, bevor Sie diese<br>Funktion aktivieren.                                                                                       |  |  |
| VoLTE-Anrufe<br>Verwenden Sie 4G LTE-Daten für HD-Anrufe.                                   | Wi-Fi Calling                                                                                                    |  |  |
| Wi-Fi Calling A Deaktiviert >                                                               | ]                                                                                                    |  |  |
| Zugriffspunktname                                                                           |                                                                                                    |  |  |
| Bevorzugter Netzwerktyp<br>Bevorzugter Netzwerkmodus: 4G/3G/2G                              |                                                                                                    |  |  |
| Netzbetreiber >                                                                             |                                                                                                    |  |  |

Bestätigen Sie mit Aktivieren, wenn Sie WiFi-Calling einschalten.

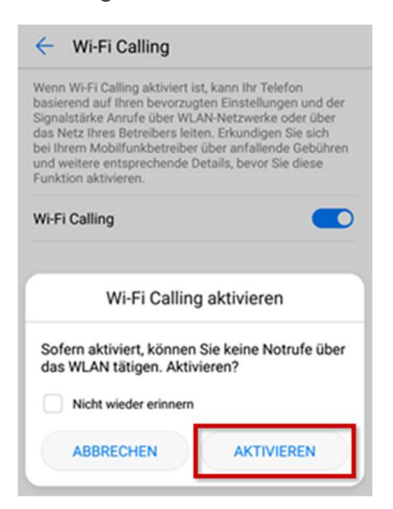

### WLAN-Anrufe auf dem iPhone aktivieren

Öffnen Sie zunächst die Einstellungen ihres iPhones.

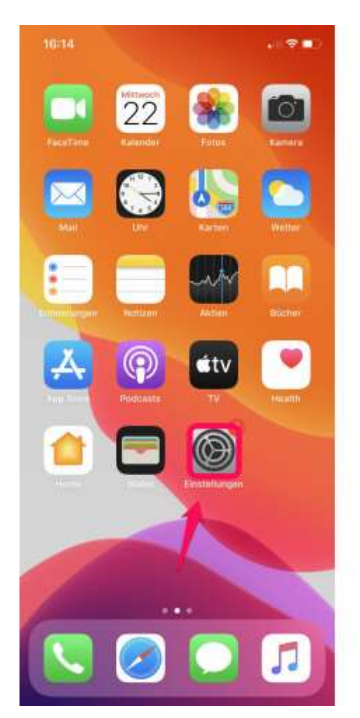

Scrollen Sie nun herunter, bis Sie den Eintrag "Telefon" findet. Tippen Sie diesen an.

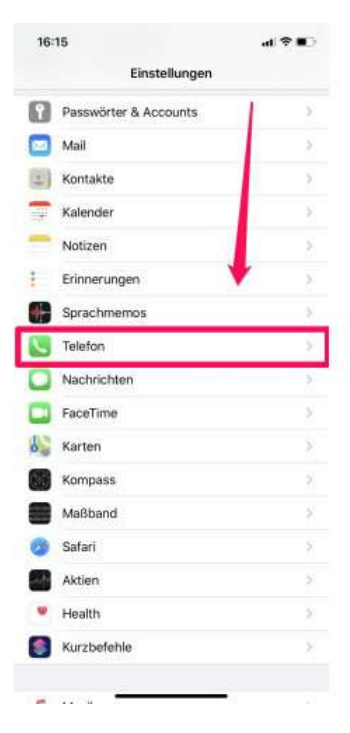

Wählen Sie nun den Eintrag "WLAN-Anrufe" aus.

| 16:15                                                                                           | at 🗢 💷                                                      |
|-------------------------------------------------------------------------------------------------|-------------------------------------------------------------|
| < Einstellungen Tel                                                                             | efon                                                        |
| TELEFON ZUGRIFF ERLAUBER                                                                        |                                                             |
| Siri & Suchen                                                                                   | 2                                                           |
| Meine Nummer                                                                                    | +49 178 82527277 >                                          |
| ANRUFE                                                                                          | 1                                                           |
| Anrufe ankündigen                                                                               | Nie >                                                       |
| SMS/Anruf berichten                                                                             | × ×                                                         |
| WLAN-Anrufe                                                                                     | Aus >                                                       |
| Auf anderen Geräten                                                                             | In der Nähe >                                               |
| Mit Nachricht antworter                                                                         | i ×                                                         |
| Rufweiterleitung                                                                                | >                                                           |
| Anklopfen/Makeln                                                                                | >                                                           |
| Meine Anrufer-ID sende                                                                          | n >                                                         |
| STUMMSCHALTEN VON ANRI<br>BLOCKIERTE KONTAKTE                                                   | JFEN UND                                                    |
| Unbekannte Anrufer stu                                                                          | mmschalten                                                  |
| Annute von unbekannten Num<br>an die Volcemail geleitat und k                                   | mern werden atummgeschaltet,<br>n der Annufliete angezeigt. |
| Bei eingehenden Anrufen von<br>die du Kürzlich angerufen hast<br>das iPhone weiterhin klingeln. | deinen Kontakten, Personen,<br>, sowie Sin-Vorschlägen wird |

In diesem Menü aktivieren Sie die WLAN-Anrufe.

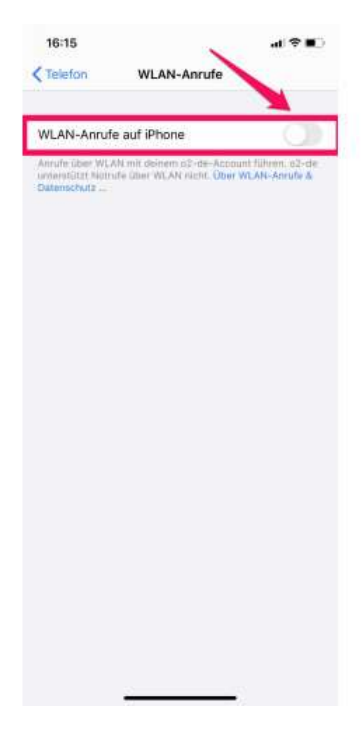

Bevor die Funktion endgültig aktiviert wird, müssen Sie den Vorgang aufgrund eventuell anfallender Kosten noch einmal bestätigen.

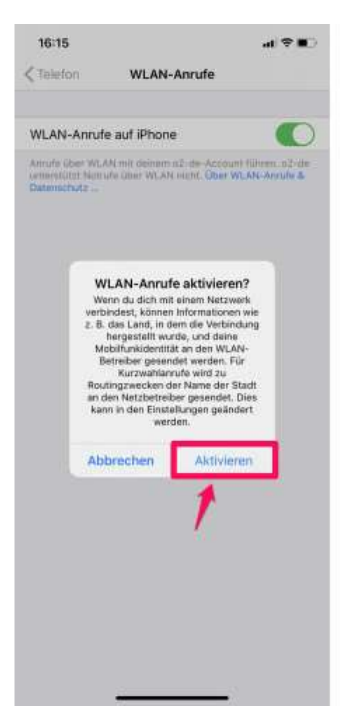

### WLAN-Anrufe auf dem Xiaomi aktivieren

Öffnen Sie die **Einstellungen**.

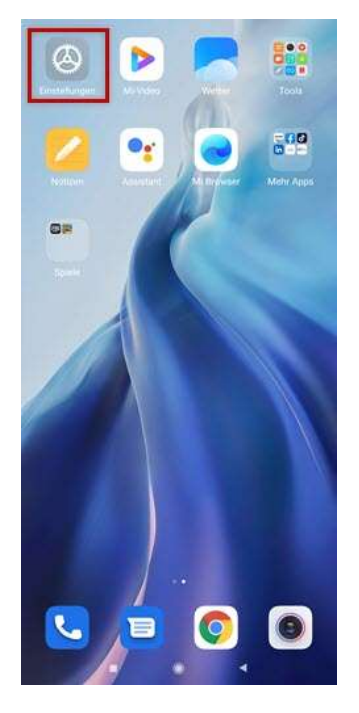

Tippen Sie auf **SIM-Karten & Mobile Netzwerke**.

## Einstellungen

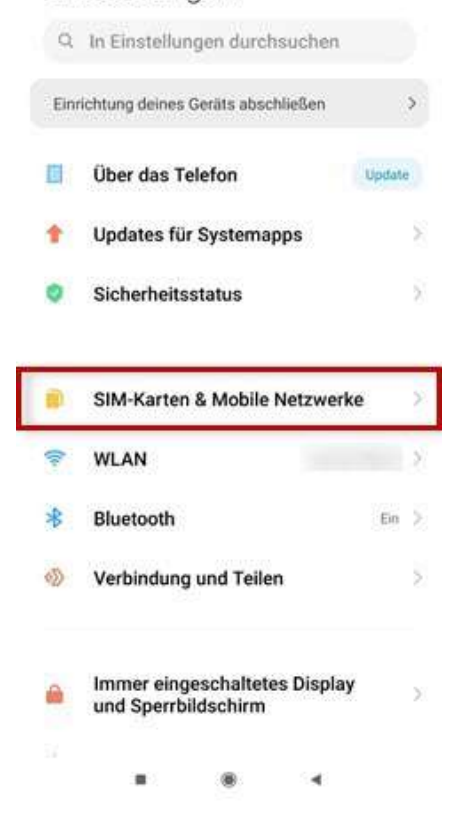

Wählen Sie die gewünschte **SIM-Karte** aus, um die SIM-Karteneinstellungen zu öffnen.

| 1                                    | 2<br>Keine SIM-Kar<br>Nicht festgelegt > |
|--------------------------------------|------------------------------------------|
| Standard für Anr                     | ule                                      |
| 26                                   |                                          |
| Datenkarte                           |                                          |
|                                      |                                          |
| ENSTELLUNGEN                         |                                          |
| Mobile Daten<br>Das Gerät kann die m | nabile Daten verwenden                   |

Schalten Sie **WLAN-Telefonie** ein oder aus.

# @ 4

| ÷                                                                                                    |    |
|----------------------------------------------------------------------------------------------------|----|
| SIM-<br>Karteneinstellunger                                                                           | n  |
| SIM INFO BEARBEITEN                                                                                   |    |
| SIM-Karte umbenennen                                                                                  | >  |
| SIM-Kartennummer<br>bearbeiten                                                                        | 2  |
| MOBILFUNKNETZ                                                                                         |    |
| Zugangspunkte (APNs)                                                                                  | >  |
| Bevorzugter Netzwerktyp                                                                               | 5  |
| Mobilfunknetze                                                                                        | 5  |
| WLAN-ANRUFE                                                                                           |    |
| Anrufe über WLAN tätigen<br>WLAN verwenden, um nach Möglichkeit<br>Anrufe zu tätigen und zu empfangen |    |
|                                                                                                    | i. |